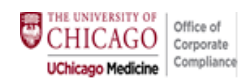

Finding & Launching the LOS Calculator Reviewing Patient and Service Type Using Medical Decision Making Criteria Using Time Criteria Comparing MDM vs. Time levels 2021 E/M Resources: E/M Tip Sheet & FAQ's

#### Finding & Launching the LOS Calculator

1. Once desired new or return outpatient encounter for your patient is activated, click on the Wrap Up Tab.

| i | ŧΞ   |       |       | 춘 Roy        | ypurple | e, Susan         | ×          |            |            |          |              |           |                  |           |          |         |
|---|------|-------|-------|--------------|---------|------------------|------------|------------|------------|----------|--------------|-----------|------------------|-----------|----------|---------|
|   | ] [  | SR    |       |              |         | Chart Review     | 💞 Room     | ing Notes  | 💽 Plan     |          | Wrap-Up      | F Health  | n Mainte         | Results   |          | • &     |
| y |      |       | e     | Plan         | n i     |                  |            |            |            |          |              |           |                  |           |          | ?       |
| S | usan | Roypu | urple | 🕌 <u>I</u> m | nages   | Benefits Inguiry | References | Dictations | 🝷 🏑 Open ( | Orders { | 跥 Care Teams | 🖾 Links 🔻 | <u>Preview/F</u> | Print AVS | Oncology | History |

### 2. Click on LOS.

| <b>≣ €</b>      |             | <mark>고</mark> 호 | Roypu      | ırple, Susan                    | ×                |           |                |                  |                                |           |        |      |
|-----------------|-------------|------------------|------------|---------------------------------|------------------|-----------|----------------|------------------|--------------------------------|-----------|--------|------|
|                 | SR          |                  | €→         | Chart Review                    | 💞 Rooming        | Notes     | 📴 Plan         | 🐑 Wrap-Up        | Health Mainte                  | Results   |        | - &  |
| B               |             |                  | Wrap-      | -Up                             |                  |           |                |                  |                                |           |        | ?    |
| Susan Roypurple |             | <b>ble</b>       | 武 Imag     | jes 🔎 Benefits In <u>q</u> uiry | 🦫 Dictations 👻 🖌 | Open Or   | ders 🥋 Care    | Feams 💆 Links 🕶  | <u>P</u> review/Print AVS ∷ FC | Checklist | More 🕶 |      |
| MRI             | RN: 6020573 | 1900             | Patient Ir | nstructions Follow-up C         | ommunications Re | view Visi | t Diagnoses LO | S Charge Capture |                                |           |        | Ju + |

3. In the Level of Service section click on the wand icon to launch the LOS Calculator.

| Wrap-Up                                                                                                    | ?    |  |  |  |  |  |  |  |
|----------------------------------------------------------------------------------------------------|------|--|--|--|--|--|--|--|
| 📰 Images 🔊 Benefits Inguiry 🤳 Dictations 👻 ≼ Open Orders 🎇 Care Teams 🗳 Links 👻 🦻 Preview/Print AVS 🗮 FC Checklist More 👻 |      |  |  |  |  |  |  |  |
| Patient Instructions Follow-up Communications Review Visit Diagnoses LOS Charge Capture                                   | Ju - |  |  |  |  |  |  |  |
| 🕲 Visit Diagnoses                                                                                                    | ^    |  |  |  |  |  |  |  |
| Search for new diagnosis 🕂 Add Common 🕶 Previous 🕶 Problems 🕶                                                             | s    |  |  |  |  |  |  |  |
| No visit diagnoses.                                                                                                    |      |  |  |  |  |  |  |  |
| Level of Service                                                                                                    |      |  |  |  |  |  |  |  |
| NEW1 NEW2 NEW3 NEW4 NEW5                                                                                                  | 8    |  |  |  |  |  |  |  |
| RET1 RET2 RET3 RET4 RET5                                                                                                  |      |  |  |  |  |  |  |  |
| IPREV18 IPREV40 IPREV65+ PPREV18 PPREV40                                                                                  |      |  |  |  |  |  |  |  |
| PPREV65+ TCM 14 Day TCM 7 Day No Fee                                                                                      |      |  |  |  |  |  |  |  |
| LOS:                                                                                                    | 4    |  |  |  |  |  |  |  |
| Modifiers: May be added after LOS is selected                                                                             |      |  |  |  |  |  |  |  |
| Additional E/M codes: Click to Add                                                                                        |      |  |  |  |  |  |  |  |
| Billing area:                                                                                                    |      |  |  |  |  |  |  |  |

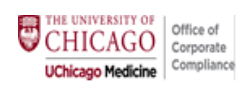

## **Reviewing Patient and Service Type**

4. Ensure the patient type is correct – if not click on the proper status New or Established.

|                |                                                                                                    | Level of Service                                                                                                    |                                                                                                    |
|----------------|----------------------------------------------------------------------------------------------------|----------------------------------------------------------------------------------------------------|----------------------------------------------------------------------------------------------------|
| Īī <u>M</u> ed | ical Decision Making O Time III Ligt + Additional E/M                                                                                                    |                                                                                                    | Patient Type: New Established Service Type: OFFICE/OUTPATIENT                                                                                                    |
| Level          | Problems Addressed                                                                                                    | Amount and/or Complexity                                                                                                    | Risk                                                                                                    |
| 2              | □ 1 Self-limited or minor problem                                                                                                    | Minimal or None                                                                                                    | Minimal                                                                                                    |
| 3              | C or more self-limited or minor problems     I stable chronic illness     I acute, uncomplicated illness or injury                                                                                                    | O Limited<br>Any combination of 2:<br>Review of prior external notes from unique source<br>1 2 3+<br>Review of the results from each unique test<br>1 2 3+<br>Ordered of each unique test<br>1 2 3+<br>or<br>Assessment requiring an independent historian that is no<br>patient                                                           | <ul> <li>✓ Low</li> <li>OTC drugs</li> <li>Minor surgery with no identified risk factors</li> </ul>                                                                                                    |
| 4              | 1 or more chronic illness with exacerbation, progression, or<br>side effects of treatment     2 or more stable chronic illnesses     1 undiagnosed new problem with uncertain prognosis     1 acute illness with systemic symptoms     1 acute complicated injury | <ul> <li>Moderate (one from below)         <ul> <li>Tests, documents, or independent historians<br/>(modify in level 3)</li> <li>Independent interpretation of tests completed by another<br/>healthcare professional</li> <li>Discussion of management or test interpretation with ano<br/>healthcare professional</li> </ul> </li> </ul> | Moderate  Prescription drug management Minor surgery with identified risk factors  Frective major surgery with no identified risk factors From Diagnosis or treatment significantly limited by social determinants of Pother health                                                                                                    |
| 5              | <ul> <li>1 or more chronic illness with severe exacerbation,<br/>progression, or side effects of treatment</li> <li>1 acute or chronic illness or injury that poses a threat to life or<br/>bodily function</li> </ul>                                            | <ul> <li>Extensive (two from below)</li> <li>Tests, documents, or independent historians<br/>(modify in level 3)</li> <li>Independent interpretation of tests completed by another<br/>healthcare professional</li> <li>Discussion of management or test interpretation with ano<br/>healthcare professional</li> </ul>                    | <ul> <li>High         <ul> <li>Elective major surgery with identified risk factors</li> <li>Emergency major surgery</li> <li>Drug therapy requiring intensive monitoring for toxicity</li> <li>Decision not to resuscitate or to de-escalate care because of poor prognosis</li> </ul> </li> <li>other the prognosis</li> <li>Decision regarding hospitalization</li> </ul> |
| No su          | uggested level of service                                                                                                    |                                                                                                    |                                                                                                    |
| I Resto        | re                                                                                                    |                                                                                                    | ✓ <u>A</u> ccept × <u>C</u> ancel                                                                                                    |

Proceed to next page

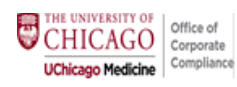

Review the Service Type. "Office/Outpatient" is for leveling New (99202-99205) and Established (99211-99215) patients. Outpatient Consultation leveling: See Figure B below to change to "Consults" using the magnifying glass. Otherwise proceed to the MDM or Time sections to begin leveling your Outpatient E/M Visit (99202-99215).

|                   |                                                                                                    | Level of Service                                                                                                    | x                                                                                                    |
|-------------------|----------------------------------------------------------------------------------------------------|----------------------------------------------------------------------------------------------------|----------------------------------------------------------------------------------------------------|
| <u>Ir M</u> ed    | cal Decision Making O Time ≔ Ligt + Additional E/M                                                                                                    |                                                                                                    | Patient Type: New Established Service Type: OFFICE/OUTPATIENT                                                                                                    |
| Level             | Problems Addressed                                                                                                    | Amount and/or Complexity                                                                                                    | Risk                                                                                                    |
| 2                 | □ 1 Self-limited or minor problem                                                                                                    | Minimal or None                                                                                                    | Minimal                                                                                                    |
| 3                 | 2 or more self-limited or minor problems  1 stable chronic illness  1 acute, uncomplicated illness or injury                                                                                                    | <ul> <li>C Limited         Any combination of 2:         Review of prior external notes from unique source         1 2 3+         Review of the results from each unique test         1 2 3+         Ordered of each unique test         1 2 3+         or         Assessment requiring an independent historian that is not patient         </li> </ul> | <ul> <li>✓ Low</li> <li>OTC drugs</li> <li>Minor surgery with no identified risk factors</li> </ul>                                                                                                    |
| 4                 | 1 or more chronic illness with exacerbation, progression, or<br>side effects of treatment     2 or more stable chronic illnesses     1 undiagnosed new problem with uncertain prognosis     1 acute illness with systemic symptoms     1 acute complicated injury | <ul> <li>Moderate (one from below)         <ul> <li>Tests, documents, or independent historians<br/>(modify in level 3)</li> <li>Independent interpretation of tests completed by another<br/>healthcare professional</li> <li>Discussion of management or test interpretation with anot<br/>healthcare professional</li> </ul> </li> </ul>              | <ul> <li>Moderate</li> <li>Prescription drug management</li> <li>Minor surgery with identified risk factors</li> <li>Elective major surgery with no identified risk factors</li> <li>Diagnosis or treatment significantly limited by social determinants of<br/>her</li> </ul>                                                                 |
| 5                 | <ul> <li>1 or more chronic illness with severe exacerbation,<br/>progression, or side effects of treatment</li> <li>1 acute or chronic illness or injury that poses a threat to life or<br/>bodily function</li> </ul>                                            | <ul> <li>Extensive (two from below)         <ul> <li>Tests, documents, or independent historians<br/>(modify in level 3)</li> <li>Independent interpretation of tests completed by another<br/>healthcare professional</li> <li>Discussion of management or test interpretation with anot<br/>healthcare professional</li> </ul> </li> </ul>             | <ul> <li>High         <ul> <li>Elective major surgery with identified risk factors</li> <li>Emergency major surgery</li> <li>Drug therapy requiring intensive monitoring for toxicity</li> <li>Decision not to resuscitate or to de-escalate care because of poor prognosis</li> <li>Decision regarding hospitalization</li> </ul> </li> </ul> |
| No su             | ggested level of service                                                                                                    |                                                                                                    |                                                                                                    |
| I≪I <u>R</u> esto | re                                                                                                    |                                                                                                    | ✓ <u>A</u> ccept X <u>C</u> ancel                                                                                                    |

### Figure B:

|       |                   | _        |             | _                 |                |            |  |
|-------|-------------------|----------|-------------|-------------------|----------------|------------|--|
| Patie | nt Type:          | New      | Established | Service Type: OFF | ICE/OUTPATIENT |            |  |
|       | Service Type Name |          |             | 3                 | Service        | ce Type ID |  |
| [     | CONS              | CONSULTS |             | 2                 |                |            |  |
|       | OFFIC             | CE/OU    | TPATIENT    |                   |                | ^          |  |
|       |                   |          | w           |                   |                |            |  |

Proceed to next page

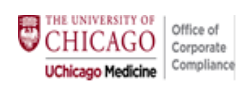

# **Using Medical Decision Making Criteria**

6. Under the first column Problems Addressed select all items that apply. To update, you may uncheck or re-check items.

| E          |                                                                                                    | Level of Service                                                                                                    | x                                                                                                    |
|------------|----------------------------------------------------------------------------------------------------|----------------------------------------------------------------------------------------------------|----------------------------------------------------------------------------------------------------|
| In Medi    | cal Decision Making O∏ime ≔ Ligt + Additional E/M                                                                                                    |                                                                                                    | Patient Type: New Established Service Type: OFFICE/OUTPATIENT                                                                                                    |
| Level<br>2 | Problems Addressed 1 Self-limited or minor problem                                                                                                    | Amount and/or Complexity © Minimal or None                                                                                                    | Risk<br>Minimal                                                                                                    |
| 3          | 2 or more self-limited or minor problems  1 stable chronic illness  1 acute, uncomplicated illness or injury                                                                                                    | O Limited     Any combination of 2:     Review of prior external notes from unique source     1 2 3+     Review of the results from each unique test     1 2 3+     Ordered of each unique test     1 2 3+     or    Assessment requiring an independent historian that is not     patient | ✓□Low<br>• OTC drugs<br>• Minor surgery with no identified risk factors<br>the                                                                                                    |
| 4          | 1 or more chronic illness with exacerbation, progression, or<br>side effects of treatment     2 or more stable chronic illnesses     1 undiagnosed new problem with uncertain prognosis     1 acute illness with systemic symptoms     1 acute complicated injury | Moderate (one from below)     Tests, documents, or independent historians     (modify in lawel 3)     Independent interpretation of tests completed by another     healthcare professional     Discussion of management or test interpretation with anot     healthcare professional       | <ul> <li>Moderate</li> <li>Prescription drug management</li> <li>Minor surgery with identified risk factors</li> <li>Elective major surgery with no identified risk factors</li> <li>Diagnosis or treatment significantly limited by social determinants of<br/>her</li> </ul>                                               |
| 5          | ☐ 1 or more chronic illness with severe exacerbation,<br>progression, or side effects of treatment<br>[1 acute or chronic illness or injury that poses a threat to life or<br>bodily function                                                                     | C Extensive (two from below)                                                                                                    | <ul> <li>☐ High</li> <li>Elective major surgery with identified risk factors</li> <li>Emergency major surgery</li> <li>Drug therapy requiring intensive monitoring for toxicity</li> <li>Decision not to resuscitate or to de-escalate care because of poor prognosis</li> <li>Decision regarding hospitalization</li> </ul> |
| No su      | ggested level of service                                                                                                    |                                                                                                    |                                                                                                    |
| Hesto      | re                                                                                                    |                                                                                                    | ✓ <u>A</u> ccept X <u>C</u> ancel                                                                                                    |

Proceed to next page

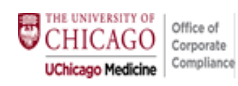

- Under the second column Amount and/or Complexity of data select all items that apply using the below steps a-g. To update selections, you may uncheck or re-check items.
  - a) **Minimal or no Data:** the calculator defaults to Minimal or None (see green checkmark in a); IF YOU reviewed Minimal or No Data, you may proceed to the third column Risk in Step 8. Otherwise proceed through steps b g directly below.
  - b) Review of prior external notes from each unique source: select number reviewed, if applicable
  - c) Review of the results from each unique test: select number reviewed, if applicable
  - d) Ordered of each unique test: select number of each unique test reviewed, if applicable
  - e) Assessment requiring an independent historian: select this box if it applies
  - f) **Independent interpretation of tests completed by another healthcare professional**: under the Moderate section, select this box if it applies. You do not need to also check these items under the Extensive section.
  - g) **Discussion of management or test interpretation with another healthcare professional**: under the Moderate section, select this box if it applies. You do not need to also check these items under the Extensive section.

| •          |                                                                                                    |             | Level of Service                                                                                                    |        |                                                                                                    | x   |
|------------|----------------------------------------------------------------------------------------------------|-------------|----------------------------------------------------------------------------------------------------|--------|----------------------------------------------------------------------------------------------------|-----|
| I Media    | cal Decision Making ⊘ Time ≔ Ligt + Additional E/M                                                                                                    |             |                                                                                                    | Patier | t Type: New Established Service Type: OFFICE/OUTPATIENT                                                                                                    | ,o  |
| Level<br>2 | Problems Addressed                                                                                                    | а           | Amount and/or Complexity  Minimal or None                                                                                                    |        | Risk                                                                                                    |     |
| 3          | 2 or more self-limited or minor problems  1 stable chronic illness  1 acute, uncomplicated illness or injury                                                                                                    | b<br>c<br>d | O Limited<br>Any combination of 2:<br>Review of prior external notes from unique source<br>1 2 3+<br>Review of the results from each unique test<br>1 2 3+<br>Ordered of each unique test<br>1 2 3+<br>or<br>Assessment requiring an independent historian that is not<br>patient                                                             | the    | <ul> <li>OTC drugs</li> <li>OTC surgery with no identified risk factors</li> </ul>                                                                                                    |     |
| 4          | 1 or more chronic illness with exacerbation, progression, or<br>side effects of treatment     2 or more stable chronic illnesses     1 undiagnosed new problem with uncertain prognosis     1 acute illness with systemic symptoms     1 acute complicated injury | f           | <ul> <li>Moderate (one from below)</li> <li>Tests, documents, or independent historians<br/>(modify in level 3)</li> <li>Independent interpretation of tests completed by another<br/>healthcare professional</li> <li>Discussion of management or test interpretation with anoth<br/>healthcare professional</li> </ul>                      | her    | <ul> <li>Moderate</li> <li>Prescription drug management</li> <li>Minor surgery with identified risk factors</li> <li>Elective major surgery with no identified risk factors</li> <li>Diagnosis or treatment significantly limited by social determinants of<br/>health</li> </ul>                                          |     |
| 5          | <ul> <li>1 or more chronic illness with severe exacerbation,<br/>progression, or side effects of treatment</li> <li>1 acute or chronic illness or injury that poses a threat to life<br/>bodily function</li> </ul>                                               | or          | <ul> <li>Extensive (two from below)         <ul> <li>Tests, documents, or independent historians<br/>(modify in level 3)</li> <li>Independent interpretation of tests completed by another<br/>healthcare professional</li> <li>Discussion of management or test interpretation with anoth<br/>healthcare professional</li> </ul> </li> </ul> | her    | <ul> <li>High</li> <li>Elective major surgery with identified risk factors</li> <li>Emergency major surgery</li> <li>Drug therapy requiring intensive monitoring for toxicity</li> <li>Decision not to resuscitate or to de-escalate care because of poor prognosis</li> <li>Decision regarding hospitalization</li> </ul> |     |
| No su      | ggested level of service                                                                                                    |             |                                                                                                    |        |                                                                                                    |     |
| I Restor   | e                                                                                                    |             |                                                                                                    |        | ✓ <u>Accept</u> × <u>C</u> and                                                                                                    | cel |

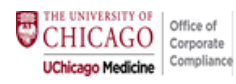

8. Under the third column Risk select all items that apply. To update selections, you may uncheck or re-check items.

|            |                                                                                                    | Level of Service                                                                                                    | x                                                                                                    |
|------------|----------------------------------------------------------------------------------------------------|----------------------------------------------------------------------------------------------------|----------------------------------------------------------------------------------------------------|
| in Medic   | cal Decision Making O Time III Ligt + Additional E/M                                                                                                    |                                                                                                    | Patient Type: New Established Service Type: OFFICE/OUTPATIENT                                                                                                    |
| Level<br>2 | Problems Addressed                                                                                                    | Amount and/or Complexity  Minimal or None                                                                                                    | Risk                                                                                                    |
| 3          | 2 or more self-limited or minor problems<br>1 stable chronic illness<br>1 acute, uncomplicated illness or injury                                                                                                    | Q Limited         Any combination of 2:         Review of prior external notes from unique source         1       2         1       2         3+         Ordered of each unique test         1       2         3+         Ordered of each unique test         1       2         3+         Ordered of each unique test         1       2         a+         Ordered of each unique test         1       2         a+         or         Assessment requiring an independent historian that is not patient | ✓ Low<br>• OTC drugs<br>• Minor surgery with no identified risk factors                                                                                                    |
| 4          | 1 or more chronic illness with exacerbation, progression, or<br>side effects of treatment     2 or more stable chronic illnesses     1 undiagnosed new problem with uncertain prognosis     1 acute illness with systemic symptoms     1 acute complicated injury | Moderate (one from below)     Tests, documents, or independent historians     (mosty in lews 3)     Independent interpretation of tests completed by another     healthcare professional     Discussion of management or test interpretation with anoth     healthcare professional                                                                                                    | Moderate Prescription drug management Minor surgery with identified risk factors Elective major surgery with no identified risk factors Diagnosis or treatment significantly limited by social determinants of her                                                                                                    |
| 5          | 1 or more chronic illness with severe exacerbation,<br>progression, or side effects of treatment<br>1 acute or chronic illness or injury that poses a threat to life or<br>bodily function                                                                        | C Extensive (two from below)     - Tests, documents, or independent historians     (motify in twe 3)     Independent interpretation of tests completed by another     healthcare professional     Discussion of management or test interpretation with anoth     healthcare professional                                                                                                    | <ul> <li>High         <ul> <li>Elective major surgery with identified risk factors</li> <li>Emergency major surgery</li> <li>Drug therapy requiring intensive monitoring for toxicity</li> <li>Decision not to resuscitate or to de-escalate care because of poor prognosis</li> <li>Decision regarding hospitalization</li> </ul> </li> </ul> |
| No sug     | ggested level of service                                                                                                    |                                                                                                    |                                                                                                    |
| He Restor  | е                                                                                                    |                                                                                                    | ✓ <u>A</u> ccept <u>×</u> <u>C</u> ancel                                                                                                    |

9. After making all selections, review the suggested MDM level at the bottom of the screen (#1). If you would like to compare billing by time proceed to the instructions in the Time section in Step 11. Otherwise select Accept (#2) at the bottom of the screen.

| Ľ                  |                                                                                                    | Level of Service                                                                                                    |                                                                                                    |
|--------------------|----------------------------------------------------------------------------------------------------|----------------------------------------------------------------------------------------------------|----------------------------------------------------------------------------------------------------|
| -                  |                                                                                                    |                                                                                                    | Patient Type: New Established Service Type: OFFICE/OUTPATIENT                                                                                                    |
| ⊡ <u>M</u> edi     | ical Decision Making ② <u>T</u> ime                                                                                                    |                                                                                                    |                                                                                                    |
| Level<br>2         | Problems Addressed                                                                                                    | Amount and/or Complexity  Minimal or None                                                                                                    | Risk<br>Minimal                                                                                                    |
| 3                  | O r more self-limited or minor problems     I stable chronic illness     I acute, uncomplicated illness or injury                                                                                                    | O Limited<br>Any combination of 2:<br>Review of prior external notes from unique source<br>1 2 3+<br>Review of the results from each unique test<br>1 2 3+<br>Ordered of each unique test<br>1 2 3+<br>or<br>Assessment requiring an independent historian that                                                                           | <ul> <li>✓ I Low</li> <li>OTC drugs</li> <li>Minor surgery with no identified risk factors</li> </ul>                                                                                                    |
|                    |                                                                                                    | the patient                                                                                                    |                                                                                                    |
| 4                  | 1 or more chronic illness with exacerbation, progression, or<br>side effects of treatment     2 or more stable chronic illnesses     1 undiagnosed new problem with uncertain prognosis     1 acute illness with systemic symptoms     1 acute complicated injury | <ul> <li>Moderate (one from below)         <ul> <li>Tests, documents, or independent historians<br/>(modify in level 3)</li> <li>Independent interpretation of tests completed by an<br/>healthcare professional</li> <li>Discussion of management or test interpretation with<br/>another healthcare professional</li> </ul> </li> </ul> | Moderate  Prescription drug management Minor surgery with identified risk factors  telective major surgery with no identified risk factors  Diagnosis or treatment significantly limited by social determinants o h                                                                                                    |
| 5                  | <ul> <li>1 or more chronic illness with severe exacerbation,<br/>progression, or side effects of treatment</li> <li>1 acute or chronic illness or injury that poses a threat to life<br/>or bodily function</li> </ul>                                            | <ul> <li>○ Extensive (two from below)</li> <li>Tests, documents, or independent historians<br/>(modify in level 3)</li> <li>□ Independent interpretation of tests completed by an<br/>healthcare professional</li> <li>✓ Discussion of management or test interpretation with<br/>another healthcare professional</li> </ul>              | <ul> <li>☐ High</li> <li>Elective major surgery with identified risk factors</li> <li>Emergency major surgery</li> <li>Drug therapy requiring intensive monitoring for toxicity</li> <li>Decision not to resuscitate or to de-escalate care because of poor prognosis</li> <li>Decision regarding hospitalization</li> </ul> |
| Medical<br>Code to | I Decision Making Level: 4 Time Level: None selected<br>be added: PR OFFICE OUTPATIENT NEW 45 MINUTES [9920-<br>rre                                                                                                    | #1<br>4 CPT®J                                                                                                    | #2 Accept X Cance                                                                                                    |

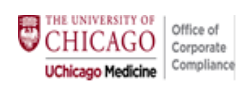

10. The level of service accepted in the calculator will now appear in the Level of Service section.

| Wrap-Up           |                                                  |                |              |              |             |                |                   |                |        | ?            |
|-------------------|--------------------------------------------------|----------------|--------------|--------------|-------------|----------------|-------------------|----------------|--------|--------------|
| 🔣 Images 👂        | Benefits Ingu                                    | iiry , 🕂 Dicta | tions 👻 😽    | Open Orders  | 🞇 Care Team | s 🔟 Links 🗸    | Dreview/Print AVS | ≣ FC Checklist | More - |              |
| Patient Instructi | ons Follow-u                                     | p Communio     | ations Revie | w Visit Diag | noses LOS ( | Charge Capture |                   |                |        | <i>f</i> u - |
| ම Level c         | of Service                                       |                |              |              |             |                |                   |                |        | ~            |
|                   |                                                  |                |              |              | 1           |                |                   |                |        |              |
| NEW1              | NEW2                                             | NEW3<br>RET3   | NEW4<br>RET4 | NEW5         | ]           |                |                   |                | ~      |              |
| IPREV18           | IPREV40                                          | IPREV65+       | PPREV18      | PPREV40      | ]           |                |                   |                |        |              |
| PPREV65+          | TCM 14 Day                                       | TCM 7 Day      | No Fee       |              | J           |                |                   |                |        |              |
| LOS: PR OF        | LOS: PR OFFICE OUTPATIENT NEW 45 MINUTES [99204] |                |              |              |             |                |                   |                |        |              |
| Additional E/     | Modifiers:                                       |                |              |              |             |                |                   |                |        |              |
| Billing area:     |                                                  |                |              |              |             | Q              | ]                 |                |        |              |

# Using Time Criteria

11. Click on the Time tab. Reminder: ensure that Patient Type and Service Type are correct for the encounter.

| -                                                                                                    |                                             | Level of Service |                               |                                   |
|----------------------------------------------------------------------------------------------------|---------------------------------------------|------------------|-------------------------------|-----------------------------------|
| ± Medical Decision Making                                                                                      | st + Additional E/M                         |                  | Patient Type: New Established | Service Type: OFFICE/OUTPATIENT   |
| Total Time: Total time (militates)                                                                             | 45 Minutes 30 Minutes 45 Minutes 60 Minutes |                  |                               |                                   |
| Times you've accessed this chart:<br>Chart accessed for Appointment time                                       |                                             |                  |                               |                                   |
| current session 10:00 AM                                                                                       |                                             |                  |                               |                                   |
| 24 minutes                                                                                                    |                                             |                  |                               |                                   |
| Approximate time you had this patient's chart open:<br>*This may not reflect the total time you spent for this | 24 minutes"<br>encounter.                   |                  |                               |                                   |
| Medical Decision Making Level: 4 Time Leve                                                                     | I: None selected                            |                  |                               | ✓ <u>A</u> ccept × <u>C</u> ancel |

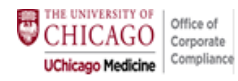

12. Review the "Times you've accessed this chart\*". This area will display the time you accessed the patient's chart on the date of service. The time you accessed the chart may be an underrepresentation or overrepresentation of the F2F and Non F2F time you spent on the date of the service. Therefore only use the Time estimate as a guide.

\*Note that this time may not reflect the total face-to-face and non-face-to-face time you spent on the date of service.

| 0                                                                                                    | Level of Service                                              |  |  |  |  |  |  |  |
|----------------------------------------------------------------------------------------------------|---------------------------------------------------------------|--|--|--|--|--|--|--|
|                                                                                                    | Patient Type: New Established Service Type: OFFICE/OUTPATIENT |  |  |  |  |  |  |  |
| In Medical Decision Making O Ime III List + Additional E/M                                                                            |                                                               |  |  |  |  |  |  |  |
| Total Time: Total time (minutes) 15 Minutes 30 Minutes 45 Minutes 60 Minute                                                           | IS                                                            |  |  |  |  |  |  |  |
| Times you've accessed this chart:                                                                                                    |                                                               |  |  |  |  |  |  |  |
| Chart accessed for Appointment time                                                                                                   |                                                               |  |  |  |  |  |  |  |
| 10:56 AM - 10:00 AM                                                                                                    |                                                               |  |  |  |  |  |  |  |
| 24 minutes                                                                                                    |                                                               |  |  |  |  |  |  |  |
| Approximate time you had this patient's chart open: 24 minutes*<br>*This may not reflect the total time you spent for this encounter. |                                                               |  |  |  |  |  |  |  |

13. After determining the total face-to-face and non-face-to-face time spent on the date of the service, either a) enter the time manually (see A below) or b) select the radio button that represents the time if it falls in one of the increments (see B below).

|                                                                                                    |                                                                    |                                     | Level of S         | ervice        |                                                    | X                                 |
|----------------------------------------------------------------------------------------------------|--------------------------------------------------------------------|-------------------------------------|--------------------|---------------|----------------------------------------------------|-----------------------------------|
|                                                                                                    |                                                                    |                                     |                    |               | Patient Type: New Established Service Type: OFFICE | E/OUTPATIENT                      |
| <u>I</u> <u>M</u> edical Dec                                                                                                    | ision Making O Time                                                | List + Additional <u>E</u> /M       |                    |               |                                                    |                                   |
| Total Time:                                                                                                    | 35                                                                 | 15 Minutes 30 Minutes 45 M          | linutes 60 Minutes | B Radio Butto | ons                                                |                                   |
| Times you've acce                                                                                                    | ssed this chart:                                                   | Α                                   |                    |               |                                                    |                                   |
| Chart accessed fo<br>current session                                                                                               | or Appointment time                                                |                                     |                    |               |                                                    |                                   |
| 10:56 AM -                                                                                                    | 10:00 AM                                                           |                                     |                    |               |                                                    |                                   |
| 24 minutes                                                                                                    |                                                                    |                                     |                    |               |                                                    |                                   |
| Approximate time<br>*This may not reffe                                                                                            | you had this patient's chart op<br>ct the total time you spent for | pen: 24 minutes*<br>this encounter. |                    |               |                                                    |                                   |
| Medical Decision Making Level: None selected I lime Level: 3<br>Code to be added: PR OFFICE OUTPATIENT NEW 30 MINUTES [99203 CPT®] |                                                                    |                                     |                    |               |                                                    |                                   |
| He Restore                                                                                                    |                                                                    |                                     | _                  |               |                                                    | ✓ <u>A</u> ccept X <u>C</u> ancel |

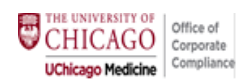

**14.** After time is entered or selected via a radio button, hit Accept at the bottom of the screen.

| Level of Service                                      |                                 |                |                     |                           |             |            |            |            |                     |                     |              |          |
|-------------------------------------------------------|---------------------------------|----------------|---------------------|---------------------------|-------------|------------|------------|------------|---------------------|---------------------|--------------|----------|
|                                                       |                                 |                |                     |                           |             |            |            | Patient Ty | pe: New Established | Service Type: OFFIC | E/OUTPATIENT | Q        |
| t Medical Decision Making O Time III F Additional E/M |                                 |                |                     |                           |             |            |            |            |                     |                     |              |          |
| Total Time:                                           | 35                              |                |                     | 15 Minutes                | 30 Minutes  | 45 Minutes | 60 Minutes |            |                     |                     |              |          |
| Times vou've access                                   | ed this chart                   |                |                     |                           |             |            |            |            |                     |                     |              |          |
| Chart accessed for<br>current session                 | Appoin                          | tment time     |                     |                           |             |            |            |            |                     |                     |              |          |
| 10:56 AM -                                            | 10:00 /                         | AM             |                     |                           |             |            |            |            |                     |                     |              |          |
| 24 minutes                                            |                                 |                |                     |                           |             |            |            |            |                     |                     |              |          |
| Approximate time yo                                   | u had this pa<br>the total time | itient's chart | t open:<br>for this | 24 minutes*<br>encounter. | 3           |            |            |            |                     |                     |              |          |
| Code to be added                                      | : PR OFFIC                      | CE OUTPAT      | TIENT N             | NEW 30 MINU               | JTES [99203 | CPT®]      |            |            |                     |                     |              |          |
| I≪I <u>R</u> estore                                   |                                 |                |                     |                           |             |            |            |            |                     |                     | ✓ Accept     | X Cancel |

## **Comparing MDM vs. Time levels**

15. When you fill out both MDM and Time criteria tabs, the calculator will display both suggested levels for you to compare. The "Code to be added" will display the higher level of the two.

\*If you do not agree with one or the other level, go to the applicable Tab and clear the data in that tab. You may then accept the remaining level.

| Level of Service                                                                                                    |                                                                                                    |                                                                                                    |                                                                                                    |  |  |  |  |
|----------------------------------------------------------------------------------------------------|----------------------------------------------------------------------------------------------------|----------------------------------------------------------------------------------------------------|----------------------------------------------------------------------------------------------------|--|--|--|--|
| <u>II M</u> edi                                                                                                    | cal Decision Making O _ime ∷≣ Ligt + Additional E/M                                                                                                    |                                                                                                    | Patient Type: New Established Service Type: OFFICE/OUTPATIENT O                                                                                                    |  |  |  |  |
| Level                                                                                                    | Problems Addressed                                                                                                    | Amount and/or Complexity                                                                                                    | Risk                                                                                                    |  |  |  |  |
| 2                                                                                                    | 1 Self-limited or minor problem                                                                                                    | Minimal or None                                                                                                    | Minimal                                                                                                    |  |  |  |  |
| 3                                                                                                    | 2 or more self-limited or minor problems  1 stable chronic illness  1 acute, uncomplicated illness or injury                                                                                                    | O Limited<br>Any combination of 2:<br>Review of prior external notes from unique source<br>1 2 3+<br>Review of the results from each unique test<br>1 2 3+<br>Ordered of each unique test<br>1 2 3+<br>or<br>Assessment requiring an independent historian that is no<br>patient                                                              | ✓ Low<br>• OTC drugs<br>• Minor surgery with no identified risk factors                                                                                                    |  |  |  |  |
| 4                                                                                                    | 1 or more chronic illness with exacerbation, progression, or<br>side effects of treatment<br>2 or more stable chronic illnesses<br>1 undiagnosed new problem with uncertain prognosis<br>1 acute illness with systemic symptoms<br>1 acute complicated injury | Moderate (one from below)     - Tests, documents, or independent historians<br>(mody in level 3)     Independent interpretation of tests completed by another<br>healthcare professional     Discussion of management or test interpretation with and<br>healthcare professional                                                              |                                                                                                    |  |  |  |  |
| 5                                                                                                    | 1 or more chronic illness with severe exacerbation,<br>progression, or side effects of treatment<br>1 acute or chronic illness or injury that poses a threat to life or<br>bodily function     Comparison                                                     | <ul> <li>○ Extensive (two from below)         <ul> <li>Tests, documents, or independent historians<br/>(motify inseral))</li> <li>Independent interpretation of tests completed by another<br/>healthcare professional</li> <li>☑ Discussion of management or test interpretation with any<br/>healthcare professional</li> </ul> </li> </ul> | <ul> <li>☐ High</li> <li>Elective major surgery with identified risk factors</li> <li>Emergency major surgery</li> <li>Orug therapy requiring intensive monitoring for toxicity</li> <li>Decision not to resuscitate or to de-escalate care because of poor<br/>prognosis</li> <li>Decision regarding hospitalization</li> </ul> |  |  |  |  |
| Medical Decision Making Level: 4 Time Level: 3 Code to be added: PR-OFFICE OUTPATIENT NEW 45 MINUTES [99204 CPT@] IN Restore X Cancel |                                                                                                    |                                                                                                    |                                                                                                    |  |  |  |  |